### 「募金方法に関する説明書」

払い込み(振り込み)方法は、大きく3通りに分かれます。

- I.あて名用紙の下部にある払込取扱票で払い込む方法
- 2. 郵便局専用の払込取扱票で払い込む方法
- 3.インターネットを通じて払い込む方法
  - ※ インターネットを通じて払い込む方法は、さらに3通りに分かれています。
- I.あて名用紙の下部にある払込取扱票で払い込む

皆さんの住所氏名が印刷されている「あて名用紙」の一番下に赤枠で払込取扱票が印刷されていま す。この払込取扱票をミシン線から切り取り、そのまま郵便局やコンビニで払い込むことができま す。払い込める金額は印刷されている | 万円となります。(訂正はできません) (※郵便局で現金で払い込む場合には、現金取り扱い手数料 | | 0円が必要になります。)

・・・・別紙①参照

2.郵便局専用の払込取扱票で払い込む
 I万円以外の払込みを希望する場合に使用していただきます。

····別紙②参照

インターネットを通じて払い込む
 同窓会ホームページまたはあて名用紙に印刷されているQRコードから寄附専用のページに行き、
 払い込んでいただきます。

····別紙③参照

別紙①

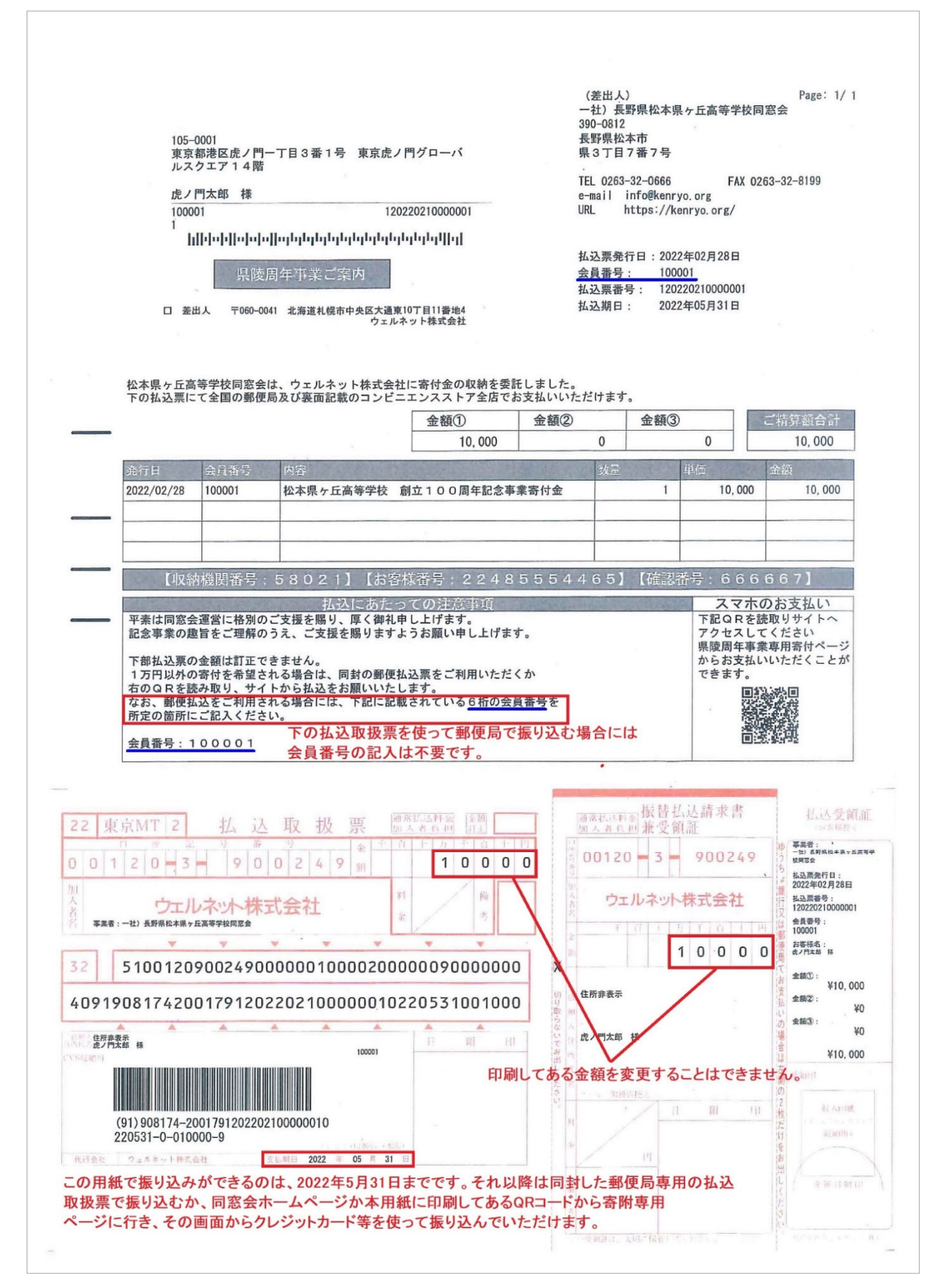

別紙②

| 万円以外の金額を郵便局から払い込む場合は、この郵便局専用払込取扱票を使用してください。

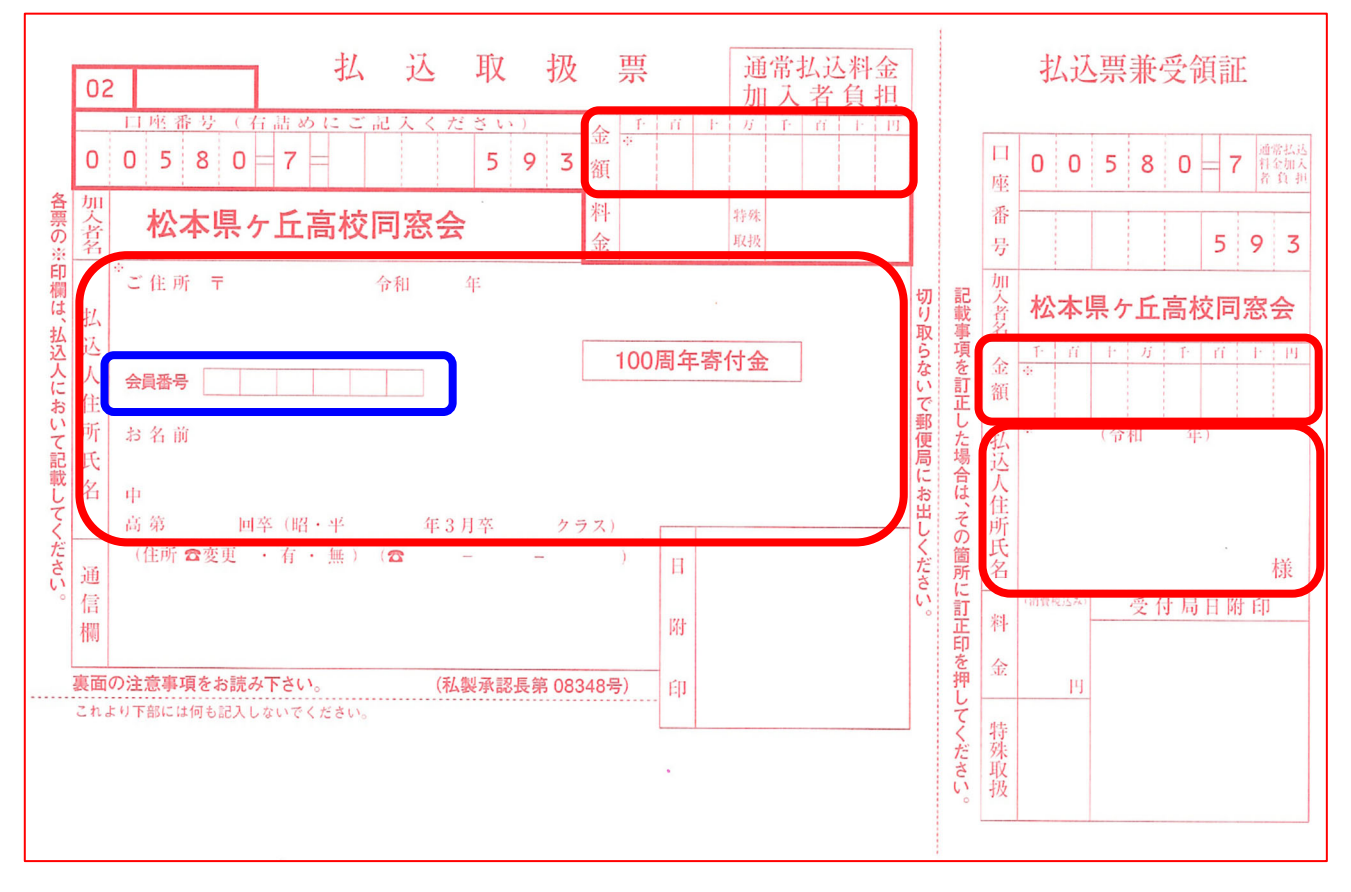

- ※ 赤枠の中はもれなく記入して下さい。
- ※ 特に6桁の会員番号は必ず記入して下さい。
- ※ 会員番号は「あて名用紙」に記載しています。(別紙①参照)
- ※ カードや通帳から払い込む場合の手数料は同窓会負担ですが、窓ロやATMにおいて現金 で払い込む場合は、|件ごとに料金||0円が必要です。(本人負担)

### 別紙③- I

インターネットを通じて払い込む方法

同窓会ホームページまたは「あて名用紙」に印刷されているQRコードから寄附専用のページを開きま す。下が寄附専用のページです。

#### ※ ログインする必要はありません。

| 😌 ekaiin.com                           | ログインしてください                                                                                                    |
|----------------------------------------|----------------------------------------------------------------------------------------------------|
| 創立100周年記念事業寄付<br>一般社団法人長野県松本県ケ丘高等学校同窓会 |                                                                                                    |
|                                        | <ul> <li>● 支援額</li> <li>3,000 5,000 10,000</li> <li>30,000 50,000</li> <li>▲</li> <li>*金額の直接入力も可能でございます。</li> </ul> |

初めに金額を入力します。

希望の金額のボタンをクリックするか、直接入力することで入力することができます。

- ※ 手入力で入力していただける最低金額は3,000円です。
- ※ 3,000 円未満の金額を入力した場合は次の画面の途中から進むことができなくなります。

金額を入力したら「支援する」を押してください。

次のページで本人情報を入力していただきます。システムの都合で氏名と電話番号が【必須】となって いて、それ以外は【任意】となっていますがすべての項目の記入をお願いします

- ※ 匿名希望ボタンが表示されていますが、この匿名ボタンを押した場合、同窓会には寄付金額のみ通知が届きます。せっかく寄付を頂いても、寄付者の特定や学年の寄付合計額に反映することができません。システムの都合で外すことができないボタンですので、チェックは入れないでください。
- ※ 電話番号ですが、システムの都合で【必須】となってしまっています。この欄はどんな数 字を入力しても次に進むことができます。(例:000でもOKです)多くの同窓生が入力を ためらうかと思います。
- ※ 同窓会としては、各学年の募金総額を正しく集計する目的で記入をお願いしています。 すべての項目の記入をお願いします。

#### 記入後、支払ボタンを押してください。

|                                                                                                    | ー般社団法人 長野県松本県ケ丘高等学校同窓会                                                                                                    |
|----------------------------------------------------------------------------------------------------|----------------------------------------------------------------------------------------------------|
| 名称                                                                                                    | 創立100周年記念事業寄付                                                                                                    |
| 40                                                                                                    |                                                                                                    |
| ご支援金額を入力                                                                                                    | リレてください。                                                                                                    |
| 金額                                                                                                    |                                                                                                    |
| 3,000円                                                                                                    | 5,000円 10,000円 30,000円 50,000円                                                                                                    |
| 10000                                                                                                    | Η                                                                                                    |
| ※1回あたりの                                                                                                    | )お支払下限金額:3,000円                                                                                                    |
| コメント                                                                                                    |                                                                                                    |
| 0                                                                                                    |                                                                                                    |
|                                                                                                    |                                                                                                    |
|                                                                                                    |                                                                                                    |
|                                                                                                    |                                                                                                    |
| <ul><li>※以下に類する</li><li>・誹謗巾傷にあ</li></ul>                                                                                                    | コメントは入力しないでください。<br>ニャントは入力しないでください。                                                                                                    |
| 「中の方中の」での                                                                                                    | いでの Doll · 以下 K Enc K み の Doll · 個人 自我                                                                                                    |
|                                                                                                    |                                                                                                    |
| 仟久(仝角漢字                                                                                                    |                                                                                                    |
| 氏名(全角漢字<br>酒井和男                                                                                                    | 2) 【必須】                                                                                                    |
| 氏名(全角漢字<br>酒井和男<br>雷話番号 【必須                                                                                                    | E) 【必須】                                                                                                    |
| 氏名(全角漢字<br>酒井和男<br>電話番号【必須<br>0263461132                                                                                                    | e) 【必須】<br>[月]                                                                                                    |
| 氏名(全角漢字<br>酒井和男<br>電話番号【必須<br>0263461132                                                                                                    | e) 【必須】<br>角】                                                                                                    |
| 氏名(全角漢字<br>酒井和男<br>電話番号 【必須<br>0263461132<br>□ 医名希望                                                                                                    |                                                                                                    |
| 氏名(全角漢字<br>酒井和男<br>電話番号 【必須<br>0263461132<br>□ <b>匿名希望</b><br>※匿名希望を選                                                                                                    | E) 【必須】<br>周】  <br>「<br>朝】  <br>「<br>朝」 したお客様の氏名と電話番号は寄付先に表示されません。                                                                                                    |
| 氏名(全角漢字<br>酒井和男<br>電話番号 しめ刻<br>0263461132<br>) <b>医名希望</b><br>※匿名希望を選<br>決済結果のあ知                                                                                                    | <ul> <li>【必須】</li> <li>周〕 </li> <li>(認知)</li> <li>(認知)</li> <l< td=""></l<></ul> |
| 氏名(全角漢字<br>酒井和男<br>電話番号 23<br>0263461132<br>) <b>医名希望</b><br>※匿名希望を選<br>決済結果のお気<br>メール送信希望                                                                                                    | <ul> <li>(必須)</li> <li>(約須)</li> <li>(割)</li> <li>(朝)</li> <li>(朝)</li> <li>(朝)</li> <li>(朝)</li> <li>(朝)</li> <li>(前)</li> <li>(前</li></ul>                                     |
| 氏名(全角漢字)<br>酒井和男<br>電話番号(必須<br>0263461132)<br><b>医名希望</b><br>※匿名希望を遅<br>決済結果のお知<br>メール送信希望<br>e-mai【任意】                                                                                                    | <ul> <li>(必須)</li> <li>(必須)</li> <li>(副)</li> <li>(副)</li> <li>(副)</li> <li>(副)</li> <li>(副)</li> <li>(副)</li> <li>(副)</li> <li>(四)</li> <li>(四)</li></ul>                                    |
| 氏名(全角漢字)         酒井和男         電話番号[203         0263461132 <b>回 医名希望</b> ※匿名希望を選         決済結果のお知<br>メール送信希望         e-mail 【任意】         sakai@confort-                                                                                                    | <ul> <li>(必須)</li> <li>(約須)</li> <li>(割)</li> <li>(割)</li> <li>(割)</li> <li>(割)</li> <li>(取)</li> <li>(取)</li> <li>(取)</li> <li>(取)</li> <li>(取)</li> <li>(取)</li> <li>(取)</li> <li>(取)</li> <li>(取)</li> <li>(取)</li> <li>(取)</li> <li>(取)</li> <li>(1)</li> <li>(1)</li></ul>                                    |
| 氏名(全角漢字<br>酒井和男<br>電話番号【必須<br>0263461132<br>) <b>匿名希望</b><br>※匿名希望を選<br>決済結果のお知<br>メール送信希望<br>e-mail【任意】<br>sakai@confort-<br>卒業年【任意】                                                                                                    | <ul> <li>この場合は、以下メールアドレスを入力してください。</li> <li>incco.jp</li> </ul>                                                                                                    |
| <ul> <li>氏名(全角漢字)</li> <li>酒井和男</li> <li>電話番号【必況</li> <li>0263461132</li> <li>医名希望</li> <li>※匿名希望を選</li> <li>決済結果のお知<br/>メール送信希望</li> <li>e-mail【任意】</li> <li>sakai@confort-</li> <li>卒業年【任意】</li> <li>昭和52年</li> </ul>                                                                 | <ul> <li>この場合は、以下メールアドレスを入力してください。</li> <li>incco.jp</li> </ul>                                                                                                    |
| <ul> <li>氏名(全角漢字)</li> <li>酒井和男</li> <li>電話番号(必須)</li> <li>回263461132</li> <li>■ 匿名希望を選</li> <li>※匿名希望を選</li> <li>決済結果のお知<br/>メール送信希望</li> <li>e-mail 【任意】</li> <li>sakai@confort-</li> <li>卒業年【任意】</li> <li>昭和52年</li> <li>クラス【任意】</li> </ul>                                          | <ul> <li>こ 【必須】</li> <li>(約)</li> <li>(約)</li> <li>(1)</li> <li>(1)<!--</td--></li></ul>                        |
| <ul> <li>氏名(全角漢字)</li> <li>酒井和男</li> <li>電話番号(必須)</li> <li>0263461132</li> <li>医名希望</li> <li>※匿名希望を選</li> <li>決済結果のお知<br/>メール送信希望</li> <li>e-mail 【任意】</li> <li>sakai@confort-</li> <li>卒業年【任意】</li> <li>昭和52年</li> <li>クラス【任意】</li> <li>E組</li> </ul>                                  | <ul> <li>こ</li> <li>(必須)</li> <li>(約)</li> <li>(約)</li> <li>(約)</li> <li>(約)</li> <li>(約)</li> <li>(約)</li> <li>(約)</li> <li>(約)</li> <li>(約)</li> <li>(約)</li> <li>(約)</li> <li>(約)</li> <li>(約)</li> <li>(約)</li> <li>(約)</li> <li>(約)</li> <li>(約)</li> <li>(約)</li> <li>(10)</li> <li>(10)</li> <li></li></ul>             |
| <ul> <li>氏名(全角漢字)</li> <li>酒井和男</li> <li>電話番号 し込み</li> <li>0263461132</li> <li>匠名希望</li> <li>※匿名希望を選</li> <li>決済結果のお知<br/>メール送信希望</li> <li>e-mail 【任意】</li> <li>sakai@confort-</li> <li>卒業年【任意】</li> <li>昭和52年</li> <li>クラス【任意】</li> <li>E組</li> <li>会員番号【任意】</li> </ul>                | <ul> <li>こ</li> <li>(必須)</li> <li>(約)</li> <li>(約)</li> <li>(約)</li> <li>(1)</li> <li>(1)</li></ul>                                       |
| <ul> <li>氏名(全角漢字)</li> <li>酒井和男</li> <li>電話番号 し込み</li> <li>0263461132</li> <li>医名希望</li> <li>※匿名希望を選</li> <li>決済結果のお知<br/>メール送信希望</li> <li>e-mail 【任意】</li> <li>sakai@confort-</li> <li>卒業年【任意】</li> <li>昭和52年</li> <li>クラス【任意】</li> <li>E組</li> <li>会員番号【任意</li> <li>329198</li> </ul> | こ 【必須】       面】       面】       面】       目りせには、アカウントログインか、メールの送信かとなります。       記の場合は、以下メールアドレスを入力してください。       inc.co.jp       面                                                                                                    |

ここではテスト的に、同窓会総務部の29回 酒井和男の情報を記入しています。

# <mark>別紙③− 3</mark> 次のページで支払方法を選びます。

#### お支払い先

| 団体名     | 一般社団法人 長野県松本県ケ丘高等学校同窓会 |
|---------|------------------------|
| プロジェクト名 | 創立100周年記念事業寄付          |

| お支払い情報  |                |
|---------|----------------|
| お支払い金額  | ¥10,000        |
| 利用料     | ¥0             |
| 合計      | ¥10,000        |
| 氏名      | 酒井和男           |
| 電話番号    | 026346         |
| メールアドレス | sakai@@c.co.jp |
| 卒業年     | 昭和52年          |
| クラス     | E組             |
| 会員番号    | 329198         |
| コメント    |                |

| ○ 支払秘書                                   | WALLET                                     |  |
|------------------------------------------|--------------------------------------------|--|
| • VISA                                   |                                            |  |
| <ul> <li>ネットバ</li> <li>(利用可能銀</li> </ul> | ー<br>ンキング<br>(行一覧)                         |  |
| <ul><li>コンビニ</li><li>※利用可能</li></ul>     | コンビニ:ローソン、ミニストップ、ファミリーマート、セイコーマート、デイリーヤマザキ |  |

4種類の支払方法が選択できますが、一番上の「支払秘書」はウェルネット社の会員になっている 方のみが利用できる支払方法なので今回の説明は省略して、残りの3種類の方法を説明します。 まず初めにクレジットカードを使った支払方法を説明します。

クレジットカードを使った支払を希望する方は上から2番目のOにチェックを入れて「支払」を押して ください。

クレジットカードは「VISA」と「Masterカード」が利用できます。

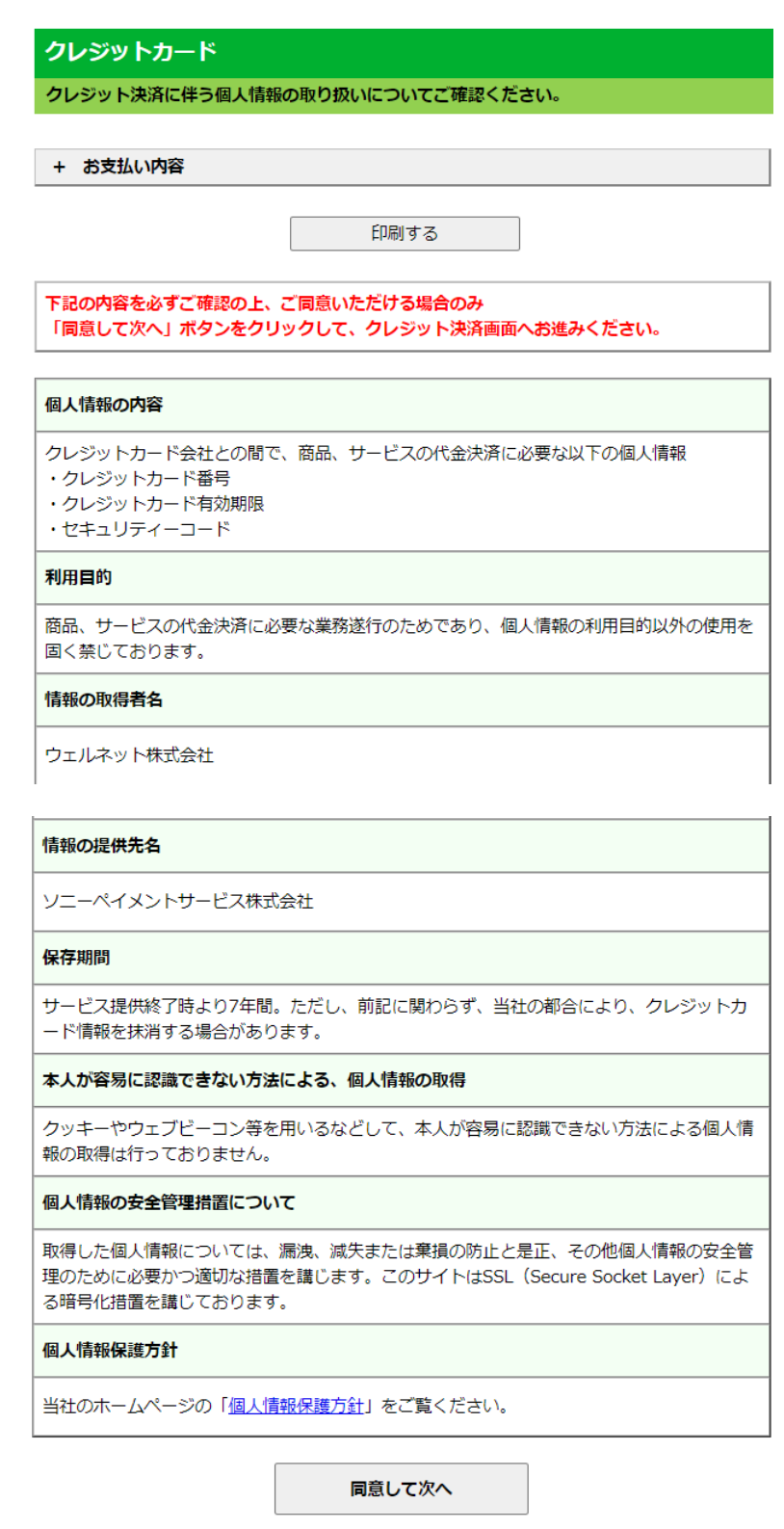

前の画面に戻る
TOP

内容を確認の上、「同意して次へ」を押します。

# 別紙③-5

| クレジットカード                                                                                                    |  |  |  |
|----------------------------------------------------------------------------------------------------|--|--|--|
| クレジットカード情報を入力してください。                                                                                                    |  |  |  |
| + お支払い内容                                                                                                    |  |  |  |
| <ul> <li>●ご注意</li> <li>●クレジットカード情報の入力を3回間違うと、当該取引におけるクレジットカードの利用に<br/>セキュリティロックが掛かりますのでご注意ください。</li> </ul>                      |  |  |  |
| ご利用可能クレジットカード会社一覧                                                                                                    |  |  |  |
|                                                                                                    |  |  |  |
| 最初に<br>「お支払い」ボタンをクリックしてください。                                                                                                    |  |  |  |
| 最後に 決済完了画面が表示されると決済完了となります。                                                                                                    |  |  |  |
| クレジットカード番号<br>(半角・ハイフンなしで入力してください)     有効期限     お支払い       1<     月 2022 √ 年     ※「お支払い」ボタンは一度だけクリックし、<br>頭が知り始わるまでるのままがちょください」 |  |  |  |
| セキュリティコード 処理に時間が掛かる場合がございます。                                                                                                    |  |  |  |
| セキュリティコードについて お支払いボタンが押せない方はこちら                                                                                                 |  |  |  |
| 前の画面に戻る<br>TOP                                                                                                    |  |  |  |
| Copyright(c) WELLNET CORPORATION All rights reserved.                                                                           |  |  |  |

クレジットカード情報を記入して「お支払い」を押すと支払いが完了します。

次にネットバンキングでの支払い方法を説明します。 ネットバンキングの左の〇印をクリックしてから「支払」を押してください。

| 0 | 支払秘書<br>WALLET                                          |
|---|---------------------------------------------------------|
| 0 | VISA                                                    |
| ۲ | <b>ネットバンキング</b><br>(利用可能銀行一覧)                           |
| 0 | コンビニ<br>※利用可能コンビニ:ローソン、ミニストップ、ファミリーマート、セイコーマート、デイリーヤマザキ |

次のような金融機関の一覧画面が表示されます。

| ネットバンキング                             |                            |                         |                      |  |  |
|--------------------------------------|----------------------------|-------------------------|----------------------|--|--|
| ご利用にはネットパンクの利用契約が必要です。金融機関を選択してください。 |                            |                         |                      |  |  |
|                                      |                            |                         |                      |  |  |
| + お支払い内容                             | + お支払い内容                   |                         |                      |  |  |
| 重要なお知らせ                              | 重要なお知らせ                    |                         |                      |  |  |
| ■電子決済等代行業(a                          | かかる利用者に対する説                | 明等(ペイジー・ネット             | バンキング支払)             |  |  |
| <br>  <u>こちら</u> をご確認くださ             | · U \.                     |                         |                      |  |  |
| ■下記画面から遷移す<br>一部ご利用いただけな             | る弊社接続先金融機関に<br>い金融機関が存在する場 | おいて金融機関側で取引<br>合がございます。 | を制限する等により            |  |  |
| ▶ ■ネットバンキン                           | グ(ペイジー)のお支払(               | に関するお知らせ                |                      |  |  |
|                                      |                            |                         |                      |  |  |
| 一覧                                   | 地方銀行                       | 信用金庫                    | 信用組合                 |  |  |
| 𝔐 じぶん銀行                              | PayPay 銀行                  |                         | R <u>akuten</u> 楽天銀行 |  |  |
| ₽ ゆうちょ銀行                             | ● MUFG 三酸UFJ銀行             | みずほ銀行                   | ■ 三井住友銀行             |  |  |
| リそな銀行                                | <u>③</u> 埼玉りそな銀行           | ≚地方銀行                   | ≚信用金庫                |  |  |
| <b>≚</b> 信用組合                        | <b>・ 人</b> JAバンク           | JFマリンバンク                | Rosth                |  |  |
|                                      | ]                          |                         |                      |  |  |
|                                      | 前の画面に戻る                    | TOP                     |                      |  |  |

この画面に、インターネットバンキング契約している金融機関名がある場合は、その金融機関を選んで ください。契約している金融機関名がこの一覧にない場合、例えば長野県の第一地銀であるハ十二銀行 を探す場合の説明をします。

まず「地方銀行」のボタンをクリックします。

次に下の画面になるので「は行」を選んでください。

ネットバンキング

ご利用にはネットバンクの利用契約が必要です。金融機関を選択してください。

+ お支払い内容

#### 重要なお知らせ

■電子決済等代行業にかかる利用者に対する説明等(ペイジー・ネットバンキング支払)

<u>こちら</u>をご確認ください。

■下記画面から遷移する弊社接続先金融機関において金融機関側で取引を制限する等により 一部ご利用いただけない金融機関が存在する場合がございます。

■ネットバンキング(ペイジー)のお支払に関するお知らせ

|            | 一覧         |            | 地方銀        | 銀行 信用金庫 信用組合 |    | IA         |            |            |            |
|------------|------------|------------|------------|--------------|----|------------|------------|------------|------------|
| <b>あ</b> 行 | <b>か</b> 行 | <b>さ</b> 行 | <b>た</b> 行 | <b>な</b> 行   | は行 | <b>ま</b> 行 | <b>や</b> 行 | <b>5</b> 行 | <b>わ</b> 行 |
|            |            |            | 愛知識        | 艮行           |    |            |            |            |            |
|            |            | 秋田銀行       |            |              |    |            |            |            |            |
|            |            | 足利銀行       |            |              |    |            |            |            |            |
|            |            | 阿波銀行       |            |              |    |            |            |            |            |
|            |            | 池田泉州銀行     |            |              |    |            |            |            |            |

次の画面で「ハ十二銀行」を選んでいただくと、

S

|    | 八十二銀行  |
|----|--------|
|    | 東日本銀行  |
|    | 肥後銀行   |
|    | 百五銀行   |
|    | 百十四銀行  |
|    | 広島銀行   |
| ha | 福井銀行   |
| は行 | 福岡銀行   |
|    | 福岡中央銀行 |
|    | 北海道銀行  |
|    | 北國銀行   |
|    | 豊和銀行   |
|    | 北洋銀行   |
|    | は比全銀行  |

## 普段、お使いの八十二銀行のページに行くことができます。 別紙③-10

| ↓ オミミダくらしの水雪ガ<br>入十二銀行             | ★★ 八十二銀行 税金・各種料金の払込                    |  |  |
|------------------------------------|----------------------------------------|--|--|
| 税金・各種料金の払込                         |                                        |  |  |
| このサービスは八十二の「インタ<br>向)」をお申込みいただいている |                                        |  |  |
| お申込みいただいているサービス                    | を選択してください。                             |  |  |
| ٥                                  | ネットEB (法人向)                            |  |  |
| 2 イン・                              | ターネットバンキング(個人向)                        |  |  |
| なお、ご契約がないお客さまはこ                    | なお、ご契約がないお客さまはこちらから申込書をお取り寄せすることができます。 |  |  |
| ▶ <u> 中込着のお取り奇せ</u>                | 🗙 閉じる                                  |  |  |

他の金融機関も同様に探すことができま

す。

次は「コンビニ」を選んだ場合の支払方法を説明します。

コンビニエンスストアには右の写真のような端末機が設置されて います。

例えばファミリーマートの店内には「Famiポート」、ローソンや ミニストップの店内には Loppi という端末機が設置されていて その端末機を操作して店頭レジで支払うことができます。 「コンビニ払い」は、その仕組みを利用して払い込む方法です。

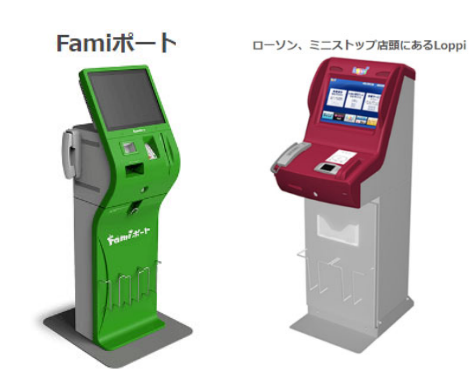

「コンビニ」を選ぶと下のようにコンビニエンスストアを選択する画面があらわれるので、支払いに 行く予定のコンビニエンスストアを選んで「支払」を押してください。

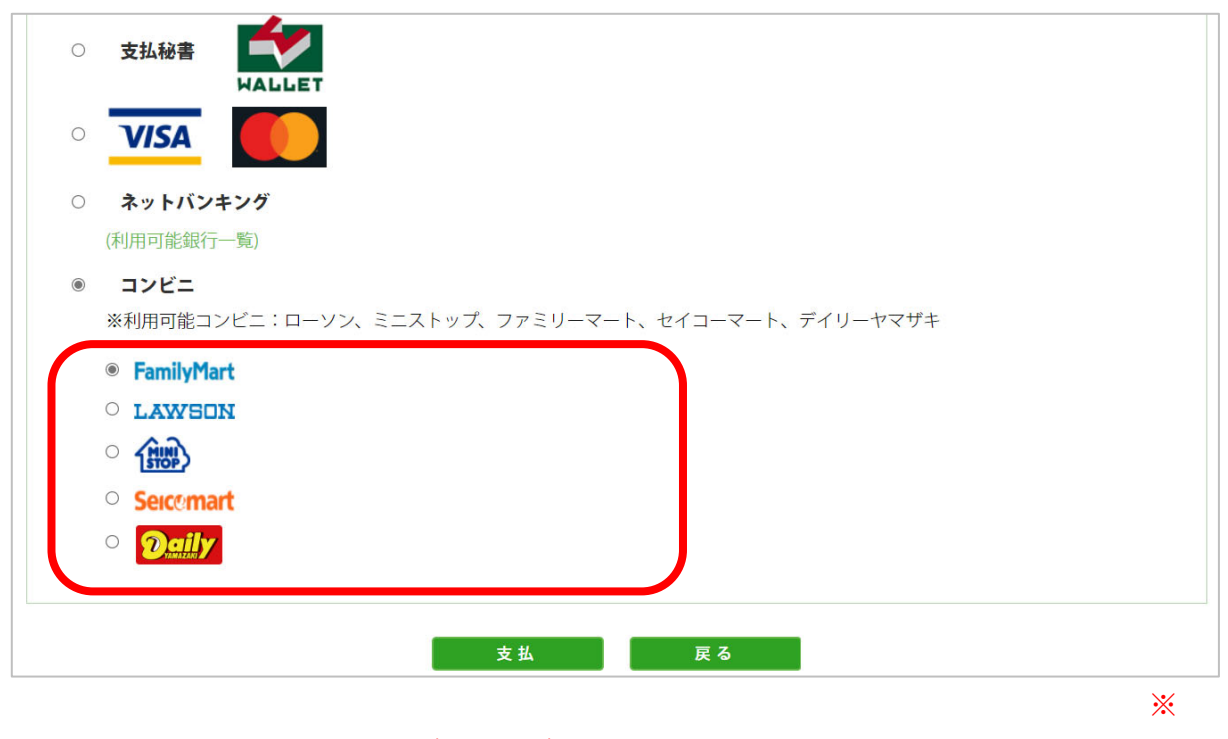

※ この画面にセブンイレブンがありませんが、本番の画面には表示されます。

## 別紙③-11

ここでは「ファミリーマート」について説明します。 「ファミリーマート」を選んでから「支払」ボタンを押すと下のような画面があらわれます。

画面には、Fami ポートの操作方法と、操作中に入力しなければいけない「お客様番号」と「確認番号」が

| ファミリーマート                                   |                                                           |  |  |  |  |
|--------------------------------------------|-----------------------------------------------------------|--|--|--|--|
| Famiポートを操作し、店頭レジにてお支払いしてください。              |                                                           |  |  |  |  |
| + お支払い内容                                   |                                                           |  |  |  |  |
| 印刷する                                       | 画面を確認 店舗を検索                                               |  |  |  |  |
| Enmitio_レープや安住番号と確認番号を入力し、したれでやちない         |                                                           |  |  |  |  |
|                                            |                                                           |  |  |  |  |
| お客様番号                                      | 9485-531-415-3                                            |  |  |  |  |
| 確認番号                                       | 666666                                                    |  |  |  |  |
| 最初に                                        | Famik <sup>®</sup> -ト端末の画面から<br>「コンビニでお支払い」の<br>ボタンを押します。 |  |  |  |  |
| 2番目に 「番号を入力する」                             | を選択します。                                                   |  |  |  |  |
| 3<br>番目に<br>3<br>番目に<br>※<br>入力時ハイフン       | <b>-531-415-3)</b> を入力し、次の画面へ<br>は省く                      |  |  |  |  |
| 4番目に <b>確認番号(666666</b>                    | i) を入力し、次の画面へ                                             |  |  |  |  |
| 5番目に 表示された画面を確                             | 認し、次の画面へ。 <b>申込券が発券</b> されます。                             |  |  |  |  |
| 最後に 30分以内にレジにてお支払い下さい。受領書を必ずお受け取りくださ<br>い。 |                                                           |  |  |  |  |
| 前の画面に戻                                     | TOP                                                       |  |  |  |  |

表示されています。 この操作方法の説明に沿って端 末機を操作すると端末機から 「申込券」が発券されます。 この「申込券」を店頭レジに提 示して支払いをします。

他のコンビニエンスストアの場 合も同様の操作になります。